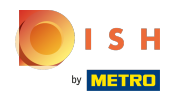

(i)

Depois de fazer login na sua conta do site DISH. Clique em Design e conteúdo.

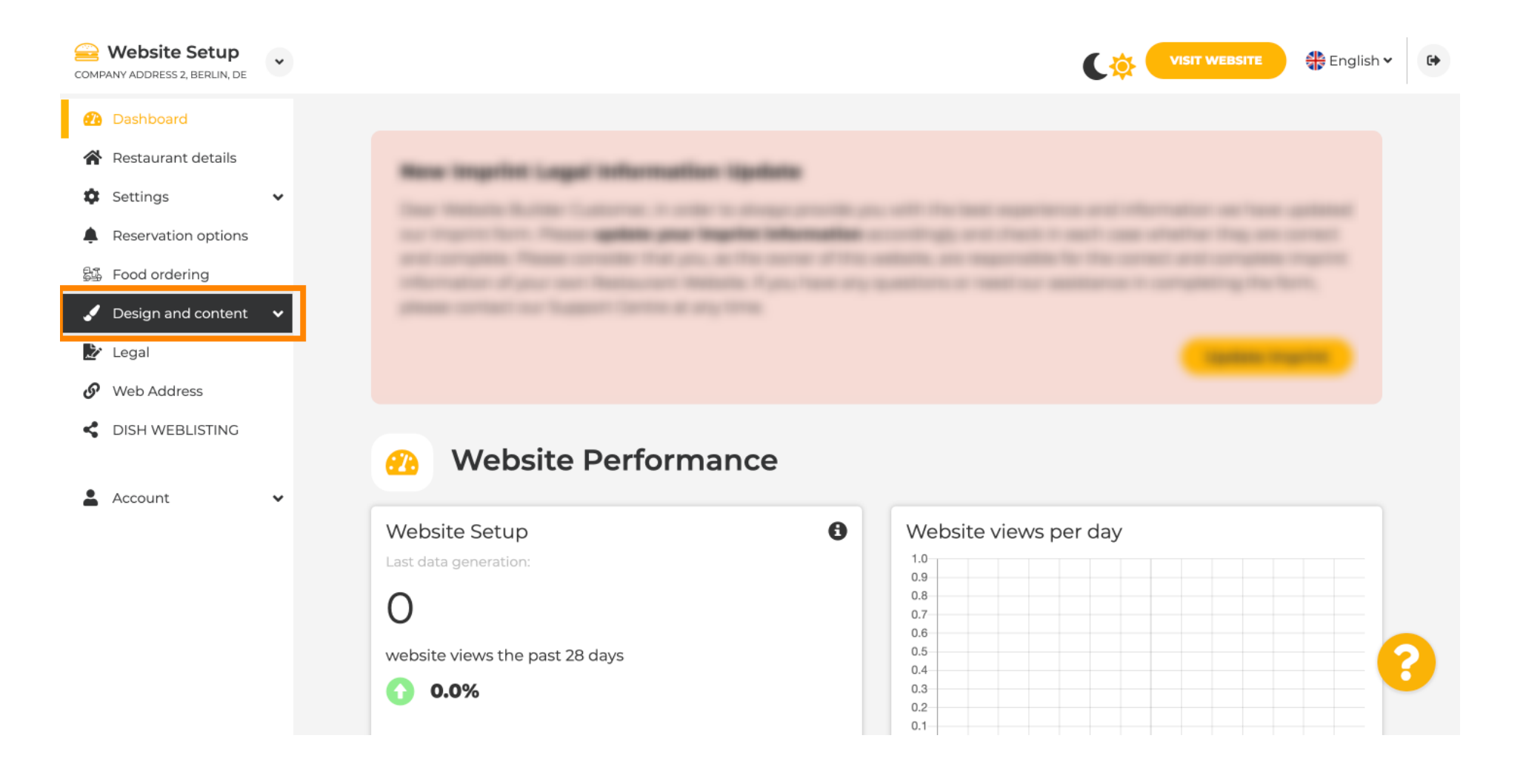

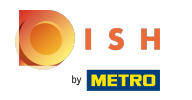

(i) Clique em Conteúdo.

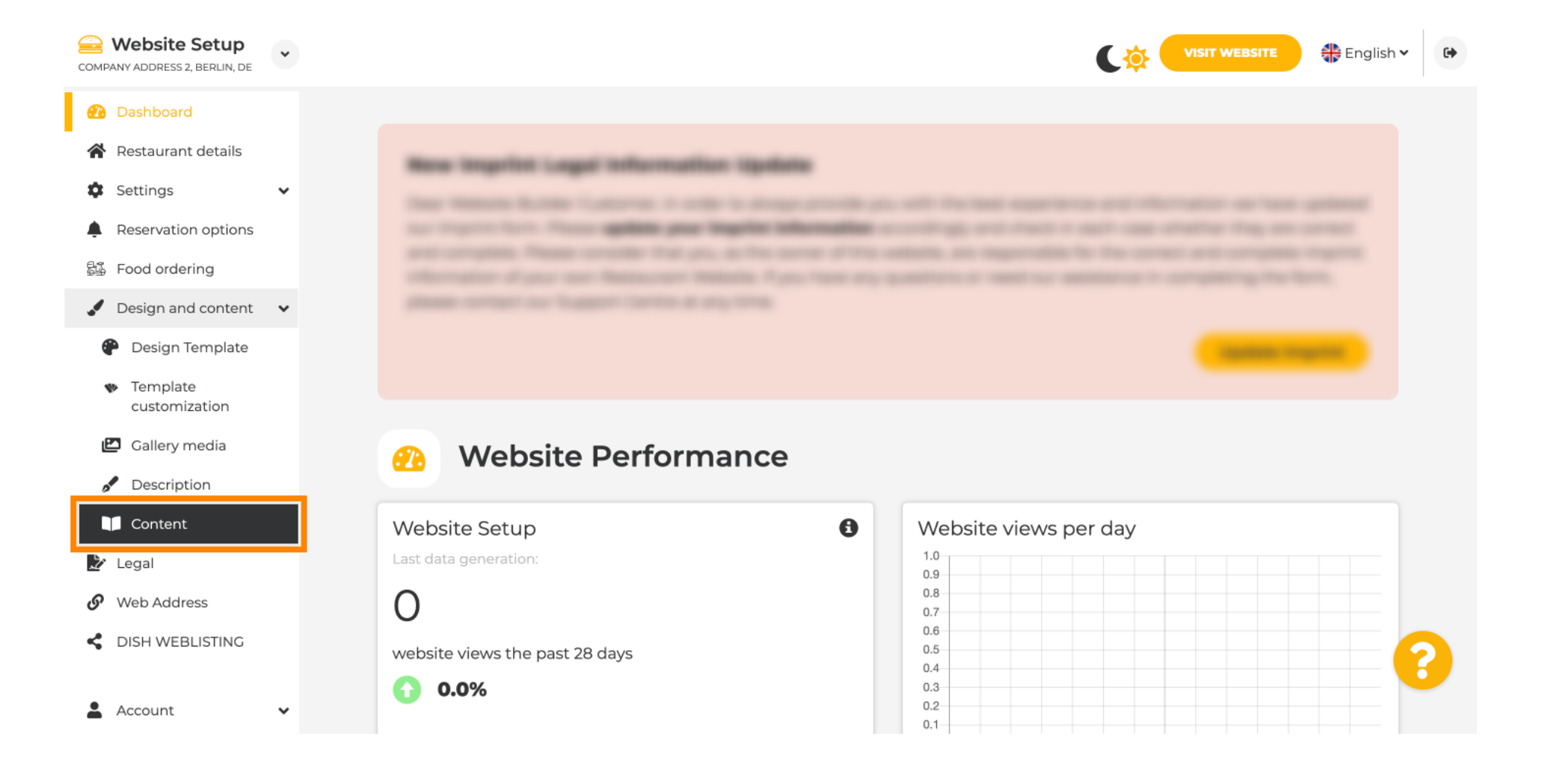

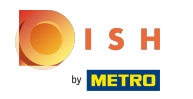

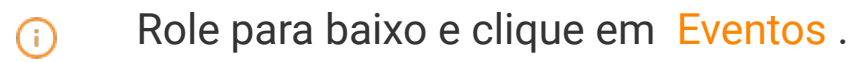

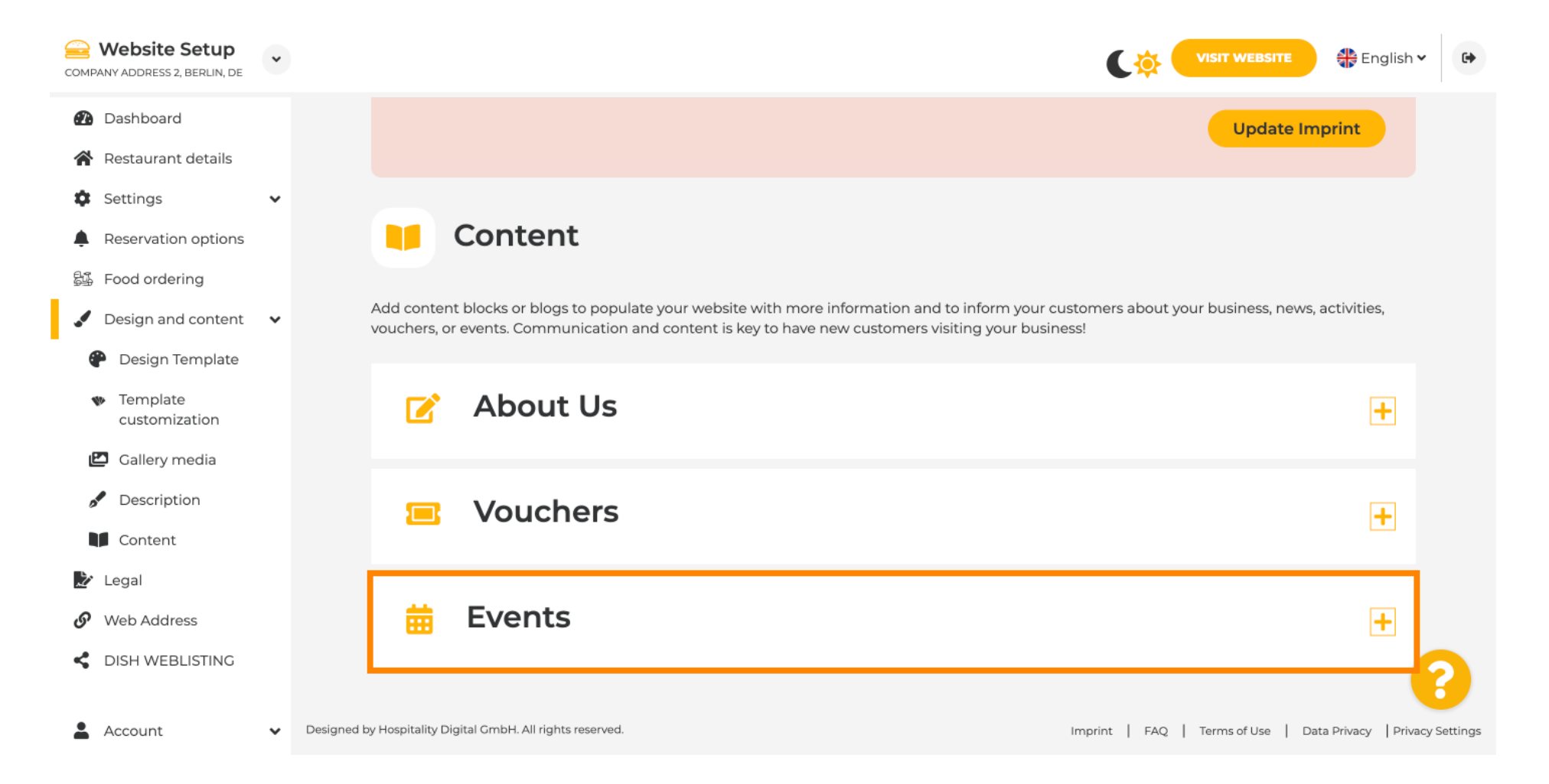

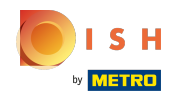

(i)

## Para criar ou adicionar um novo Evento clique no botão ADICIONAR UM BLOCO DE EVENTO .

| COMPANY ADDRESS 2, BERLIN, DE                  | * |                         |                                    |                                         |                            |                         | ATTE 🕀 E        | nglish 🗸     | •       |
|------------------------------------------------|---|-------------------------|------------------------------------|-----------------------------------------|----------------------------|-------------------------|-----------------|--------------|---------|
| 🕰 Dashboard                                    |   | -                       | Content                            |                                         |                            |                         |                 |              |         |
| 😭 Restaurant details                           |   | Add cont                | ent blocks or blogs to popula      | te your website with more information : | and to inform your custom  | ers about vour business | news activitie  | 95           |         |
| Settings                                       | ~ | vouchers                | , or events. Communication a       | and content is key to have new custome  | rs visiting your business! | ers about your basiness | news, activitie |              |         |
| Reservation options                            |   |                         |                                    |                                         |                            |                         |                 |              |         |
| 郧 Food ordering                                |   |                         | About Us                           |                                         |                            |                         |                 | +            |         |
| 🖌 Design and content                           | ~ |                         |                                    |                                         |                            |                         |                 |              |         |
| 🕐 Design Template                              |   | _                       | Vouchers                           |                                         |                            |                         | 1               |              |         |
| <ul> <li>Template<br/>customization</li> </ul> |   |                         | Vouchers                           |                                         |                            |                         |                 |              |         |
| 🖾 Gallery media                                |   |                         | E to                               |                                         |                            |                         |                 |              |         |
| 🧳 Description                                  |   |                         | Events                             |                                         |                            |                         |                 |              |         |
| Content                                        |   | him                     |                                    |                                         |                            |                         |                 | -            |         |
| ≽ Legal                                        |   | Nev                     | W CONTENT DIOCK                    |                                         |                            |                         | T I III -       | <u>+</u>     |         |
| 🕜 Web Address                                  |   |                         |                                    | + ADD AN EVEN                           |                            |                         |                 |              |         |
| CISH WEBLISTING                                |   |                         |                                    |                                         |                            |                         |                 | -6           |         |
| Account                                        | ~ | Designed by Hospitality | Digital GmbH. All rights reserved. |                                         | Imprir                     | nt   FAQ   Terms of Use | Data Privacy    | / Privacy Se | ettings |

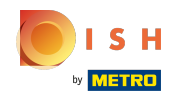

## () Uma janela de entrada será aberta.

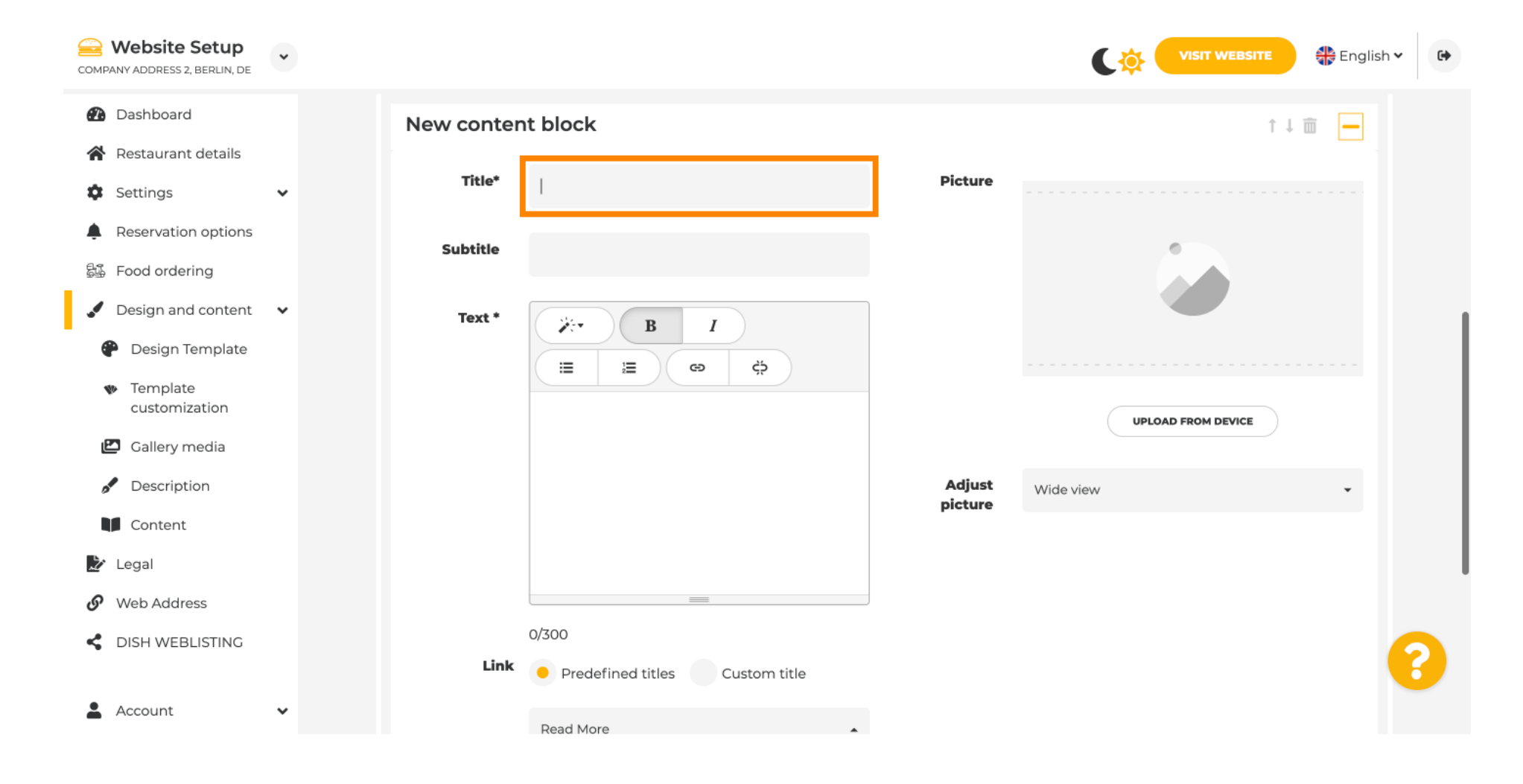

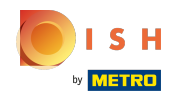

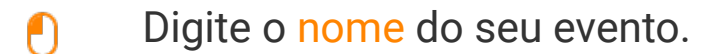

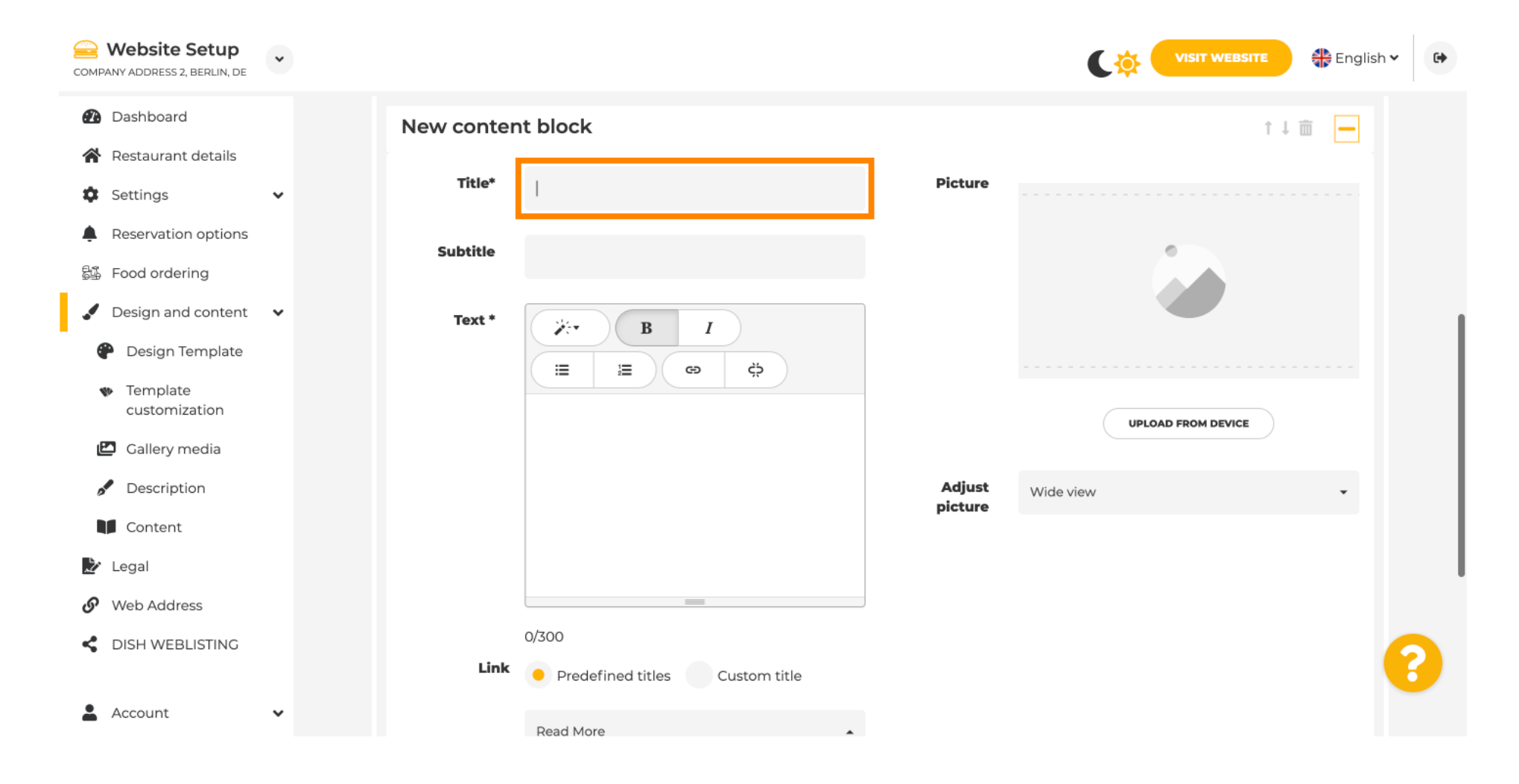

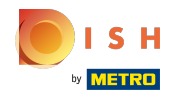

 $(\mathbf{i})$ 

Aqui você pode inserir um texto ou uma descrição para seu evento.

| COMPANY ADDRESS 2, BERLIN, DE                                   | * |           |                                         |                   |                    |
|-----------------------------------------------------------------|---|-----------|-----------------------------------------|-------------------|--------------------|
| <ul> <li>Dashboard</li> <li>Postaurant details</li> </ul>       |   | New conte | nt block                                |                   | ↑↓ 🖮 👝             |
| Settings                                                        | ~ | Title*    | Valentine's offer                       | Picture           |                    |
| <ul> <li>Reservation options</li> <li>Food ordering</li> </ul>  |   | Subtitle  |                                         |                   |                    |
| <ul> <li>Design and content</li> <li>Design Template</li> </ul> | * | Text *    | B I                                     |                   |                    |
| <ul> <li>Template<br/>customization</li> </ul>                  |   |           |                                         |                   | UPLOAD FROM DEVICE |
| <ul><li>Callery media</li><li>Description</li></ul>             |   |           |                                         | Adjust<br>picture | Wide view 👻        |
| Content 🔀 Legal                                                 |   |           |                                         |                   |                    |
| <ul> <li>Web Address</li> </ul>                                 |   |           |                                         |                   |                    |
| dish weblisting                                                 |   | Link      | 0/300<br>Predefined titles Custom title |                   | •                  |
| Account                                                         | ~ |           | Read More                               |                   |                    |

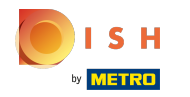

()

## Você pode adicionar uma imagem para o seu evento.

| COMPANY ADDRESS 2, BERLIN, DE                       | ~ |            |                                    |         | VISIT WEBSITE 🕀 English 🗸 🚱 |
|-----------------------------------------------------|---|------------|------------------------------------|---------|-----------------------------|
| 🕐 Dashboard                                         |   | New conter | nt block                           |         | ↑↓ 🖮 🗕                      |
| Restaurant details                                  |   | Title*     | Valentine's offer                  | Picture |                             |
| Settings                                            | ~ |            |                                    |         |                             |
| Reservation options                                 |   | Subtitle   |                                    |         |                             |
| ස්යි Food ordering                                  |   |            |                                    |         |                             |
| 🖌 Design and content                                | ~ | Text *     | B I                                |         |                             |
| P Design Template                                   |   |            | Č © Č                              |         |                             |
| <ul> <li>Template</li> <li>customization</li> </ul> |   |            | Check out our Valentine's offer.   |         | UPLOAD FROM DEVICE          |
| 🖆 Gallery media                                     |   |            |                                    | 6 di    |                             |
| 🖋 Description                                       |   |            |                                    | picture | Wide view 👻                 |
| Content                                             |   |            |                                    |         |                             |
| 達 Legal                                             |   |            |                                    |         |                             |
| 🔗 Web Address                                       |   |            | 32/300                             |         |                             |
| CIISH WEBLISTING                                    |   | Link       | Predefined titles     Custom title |         | (?)                         |
| Account                                             | ~ |            | Read More                          |         |                             |

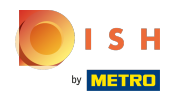

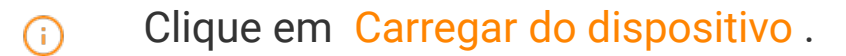

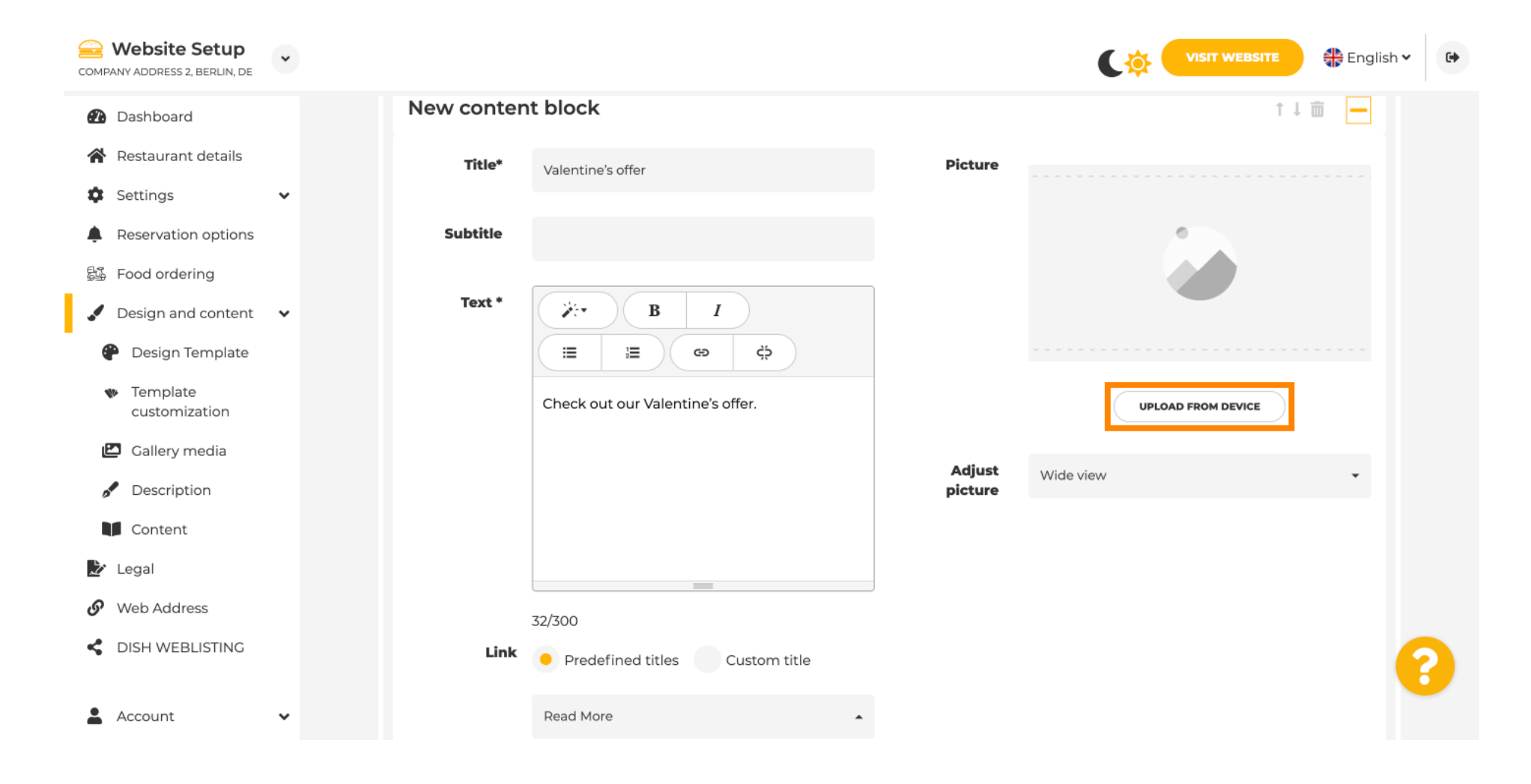

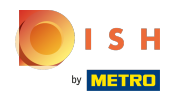

# () Clique em Wide view para ajustar a imagem.

| COMPANY ADDRESS 2, BERLIN, DE                  | • |            |                                  |         | VISIT WEBSITE 🕀 English 🗸 | • |
|------------------------------------------------|---|------------|----------------------------------|---------|---------------------------|---|
| 🕐 Dashboard                                    |   | New conten | t block                          |         | ↑↓ 🗰 🗕                    |   |
| Restaurant details                             |   | Title*     | Valentine's offer                | Picture |                           |   |
| Settings                                       | ~ |            |                                  |         |                           |   |
| Reservation options                            |   | Subtitle   |                                  |         |                           |   |
| 5월 Food ordering                               |   |            |                                  |         |                           |   |
| 🖌 Design and content                           | ~ | Text *     | B I                              |         |                           |   |
| 🅐 Design Template                              |   |            | (⇒ ¢)                            |         |                           |   |
| <ul> <li>Template<br/>customization</li> </ul> |   |            | Check out our Valentine's offer. |         | UPLOAD FROM DEVICE        |   |
| 🖆 Gallery media                                |   |            |                                  | Adjust  |                           |   |
| 🖋 Description                                  |   |            |                                  | picture | Wide view •               |   |
| Content                                        |   |            |                                  |         |                           |   |
| 🏂 Legal                                        |   |            |                                  |         |                           |   |
| 🔗 Web Address                                  |   |            | 32/300                           |         |                           |   |
| CIISH WEBLISTING                               |   | Link       | • Predefined titles Custom title |         |                           | ? |
| Account                                        | ~ |            | Read More                        | •       |                           |   |

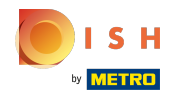

# () Escolha entre Visualização ampla ou Original .

| COMPANY ADDRESS 2, BERLIN, DE                  | * |            |                                    |         | VISIT WEBSITE Siglish V |
|------------------------------------------------|---|------------|------------------------------------|---------|-------------------------|
| 🕐 Dashboard                                    |   | New conter | t block                            |         | t↓ 🗰 🗕                  |
| 倄 Restaurant details                           |   | Title*     | Valentine's offer                  | Picture |                         |
| Settings                                       | ~ |            |                                    |         |                         |
| Reservation options                            |   | Subtitle   |                                    |         |                         |
| 影 Food ordering                                |   |            |                                    |         |                         |
| 🖌 Design and content                           | ~ | Text *     | B I                                |         |                         |
| 🕐 Design Template                              |   |            | ¢ co ¢                             |         |                         |
| <ul> <li>Template<br/>customization</li> </ul> |   |            | Check out our Valentine's offer.   |         | UPLOAD FROM DEVICE      |
| 🖆 Gallery media                                |   |            |                                    | Adjust  |                         |
| Secription                                     |   |            |                                    | picture | Wide view 👻             |
| Content                                        |   |            |                                    |         | Wide view<br>Original   |
| 達 Legal                                        |   |            |                                    |         |                         |
| 🔗 Web Address                                  |   |            | 32/300                             | -       |                         |
| CIISH WEBLISTING                               |   | Link       | Predefined titles     Custom title |         | (2)                     |
| Account                                        | * |            | Read More                          |         |                         |

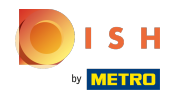

()

Aqui você pode escolher entre títulos predefinidos ou títulos personalizados .

| COMPANY ADDRESS 2, BERLIN, DE                                                | ~ |        |                                                                                                    |                   |                    | 🕀 English 🖲 | • |
|------------------------------------------------------------------------------|---|--------|----------------------------------------------------------------------------------------------------|-------------------|--------------------|-------------|---|
| <ul><li>Dashboard</li><li>Restaurant details</li></ul>                       |   | Text * | Image: B     Image: I       Image: Image: Im |                   | -                  |             |   |
| <ul><li>Settings</li><li>Reservation options</li></ul>                       | ~ |        | Check out our Valentine's offer.                                                                                                    |                   | UPLOAD FROM DEVICE |             |   |
| 歸 Food ordering                                                              | ~ |        |                                                                                                    | Adjust<br>picture | Wide view          | *           |   |
| <ul> <li>Design Template</li> <li>Template</li> <li>customization</li> </ul> |   |        | 32/300                                                                                                    |                   |                    |             |   |
| <ul><li>Gallery media</li><li>Description</li></ul>                          |   | Link   | Predefined titles     Custom title                                                                                                    |                   |                    |             |   |
| Content                                                                      |   |        | Read More                                                                                                    |                   |                    |             |   |
| 🏂 Legal                                                                      |   |        | Predefined titles will automatically translate into your website language.                                                                                                    |                   |                    |             |   |
| <ul><li>Web Address</li><li>dish weblisting</li></ul>                        |   |        | https://www                                                                                                    |                   |                    |             |   |
| Account                                                                      | ~ |        |                                                                                                    |                   |                    |             | 6 |

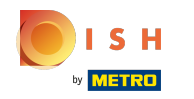

(i) Role para baixo e clique em Leia mais.

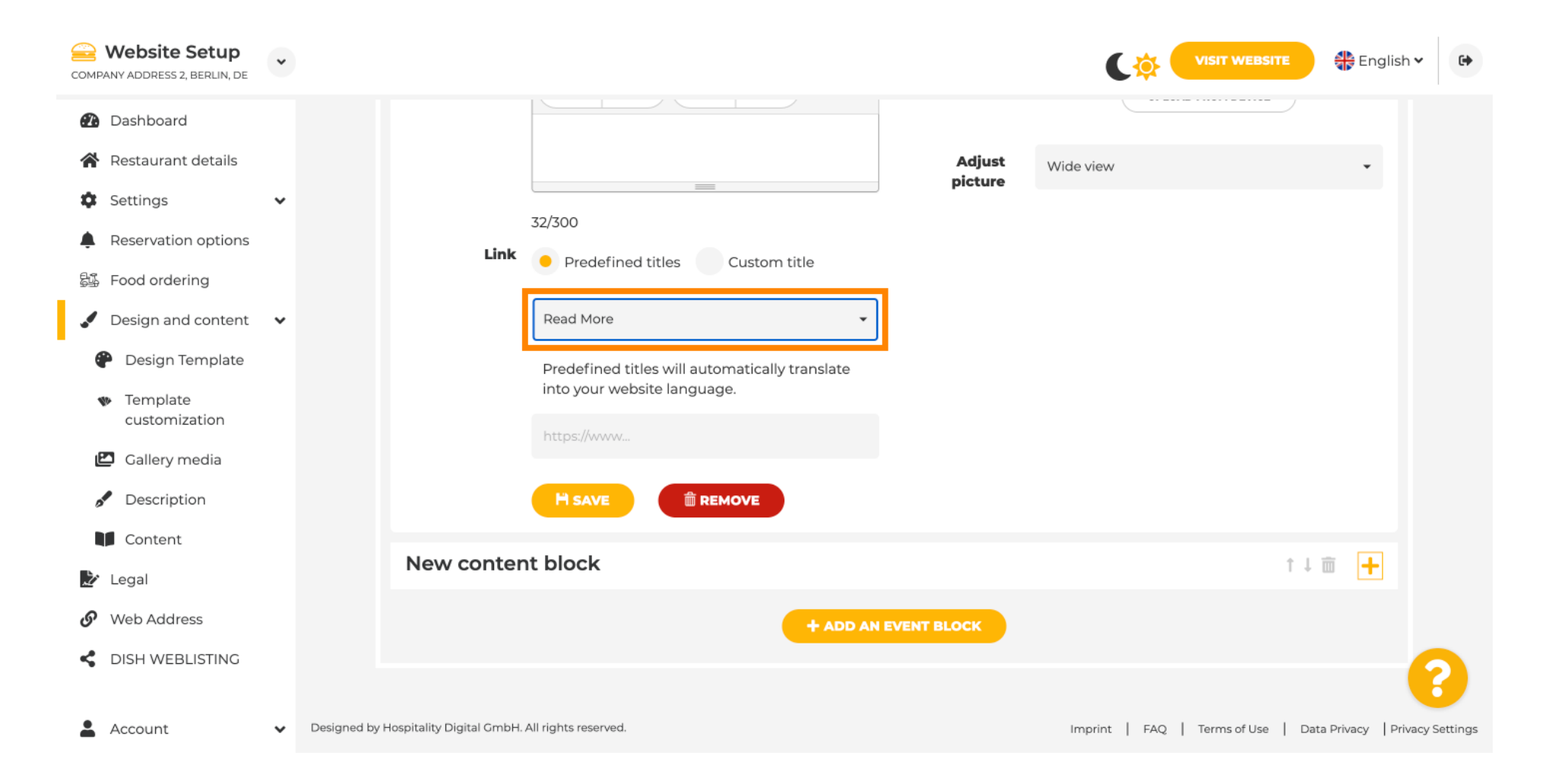

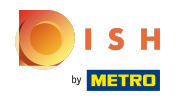

(i)

Selecione sua preferência .

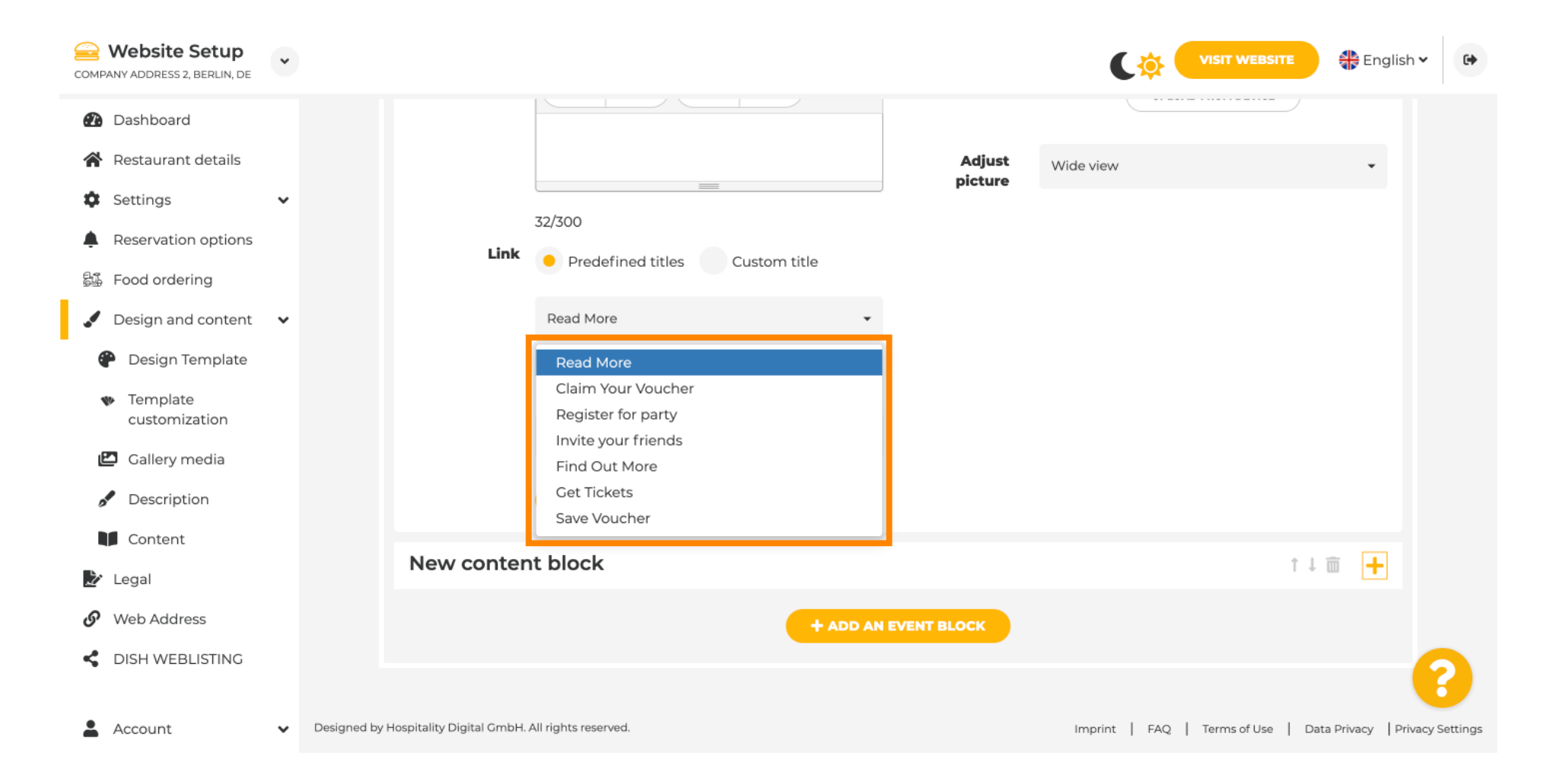

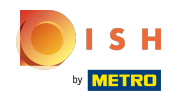

#### (i) Adicione o URL dos eventos.

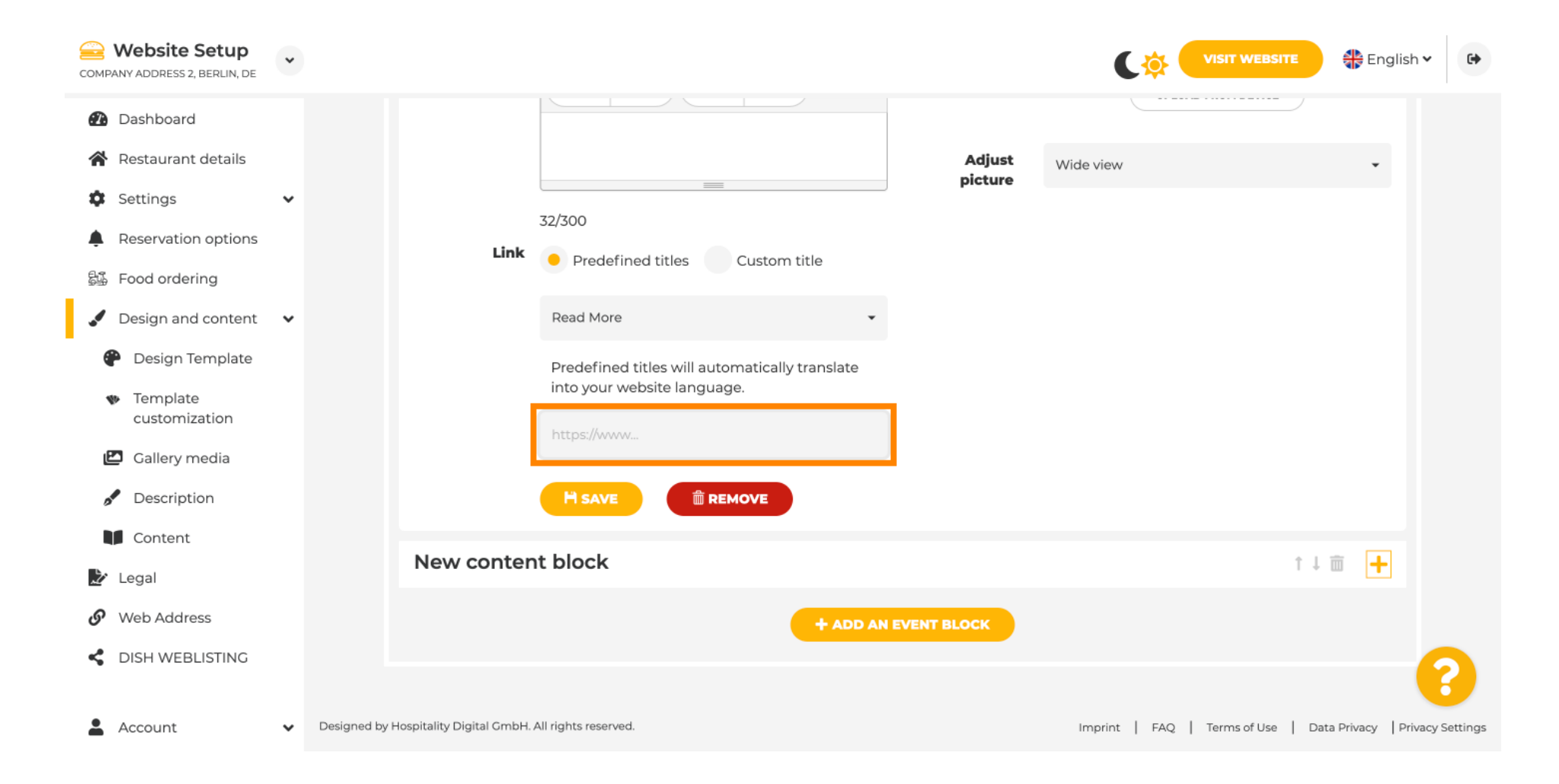

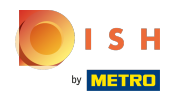

(i) Clique em SALVAR.

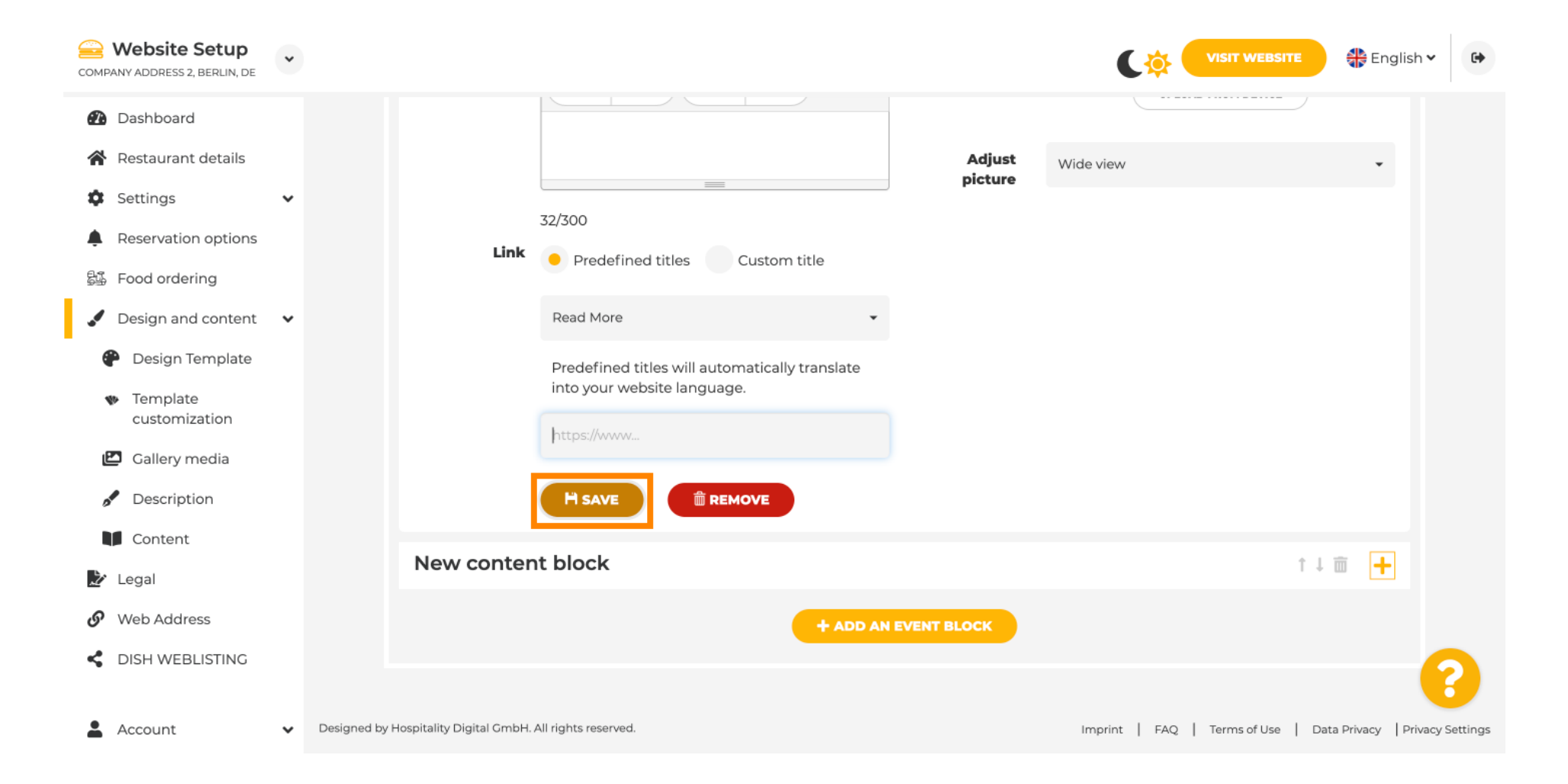

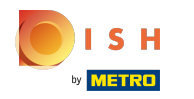

(i) Clique em Visitar site .

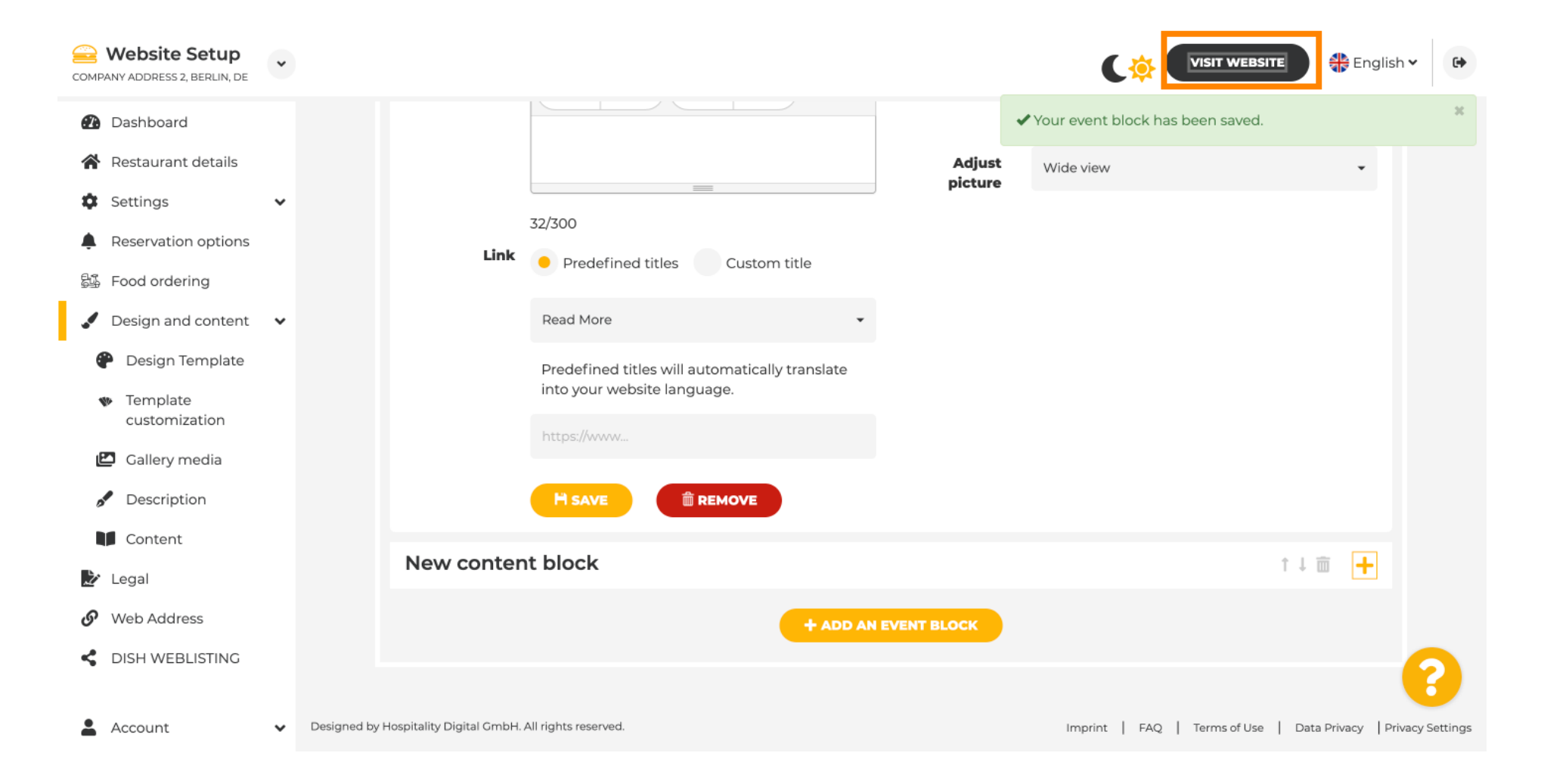

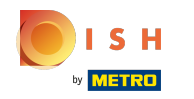

Aqui está o seu evento recém-criado. Observação: talvez seja necessário rolar para baixo, dependendo do design do modelo do seu site.

|                                  | payment options   |
|----------------------------------|-------------------|
|                                  |                   |
|                                  |                   |
|                                  | Cash Cheque       |
|                                  |                   |
|                                  |                   |
|                                  | Events            |
|                                  |                   |
|                                  |                   |
|                                  | Valentine's offer |
|                                  |                   |
| Check out our Valentine's offer. |                   |
|                                  |                   |
|                                  |                   |

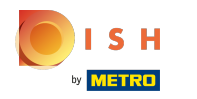

() Em breve. Finalizado.

| p                                | ayment options  |
|----------------------------------|-----------------|
| U                                |                 |
|                                  | Cash Cheque     |
|                                  | Events          |
|                                  |                 |
| Va                               | lentine's offer |
| Check out our Valentine's offer. |                 |
|                                  |                 |
|                                  |                 |

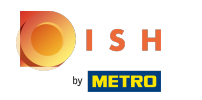

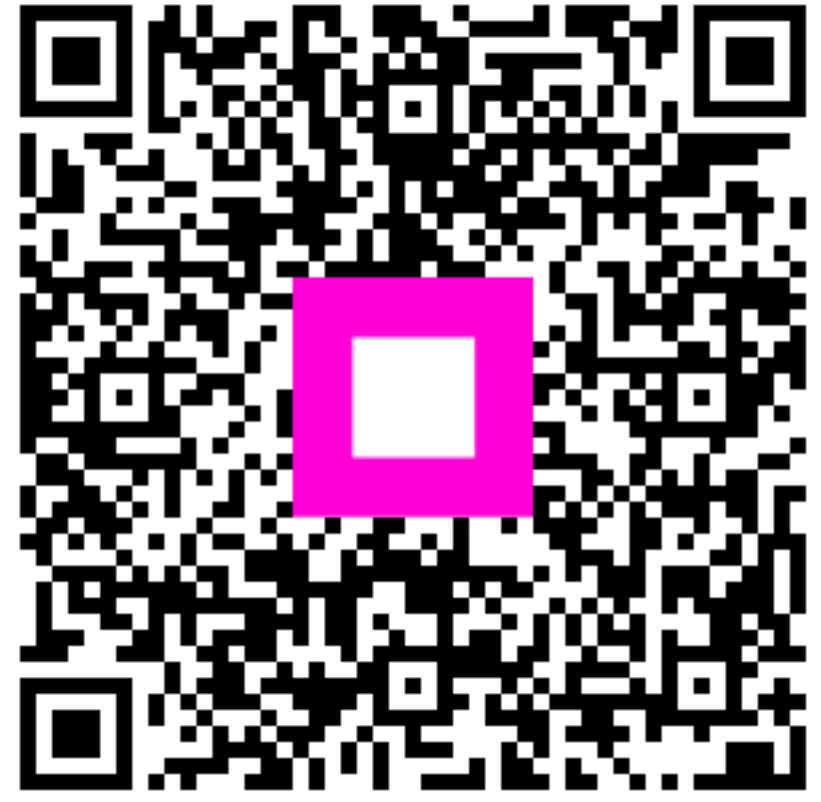

Scan to go to the interactive player